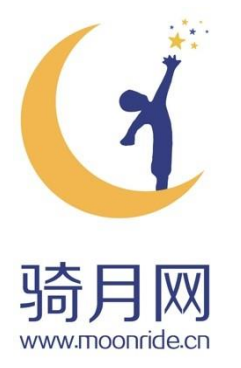

# 高中生研究性学习课题认证 操作指导手册

Guiding Handbook on System Operation of Research Study Assessment for Senior High School Students

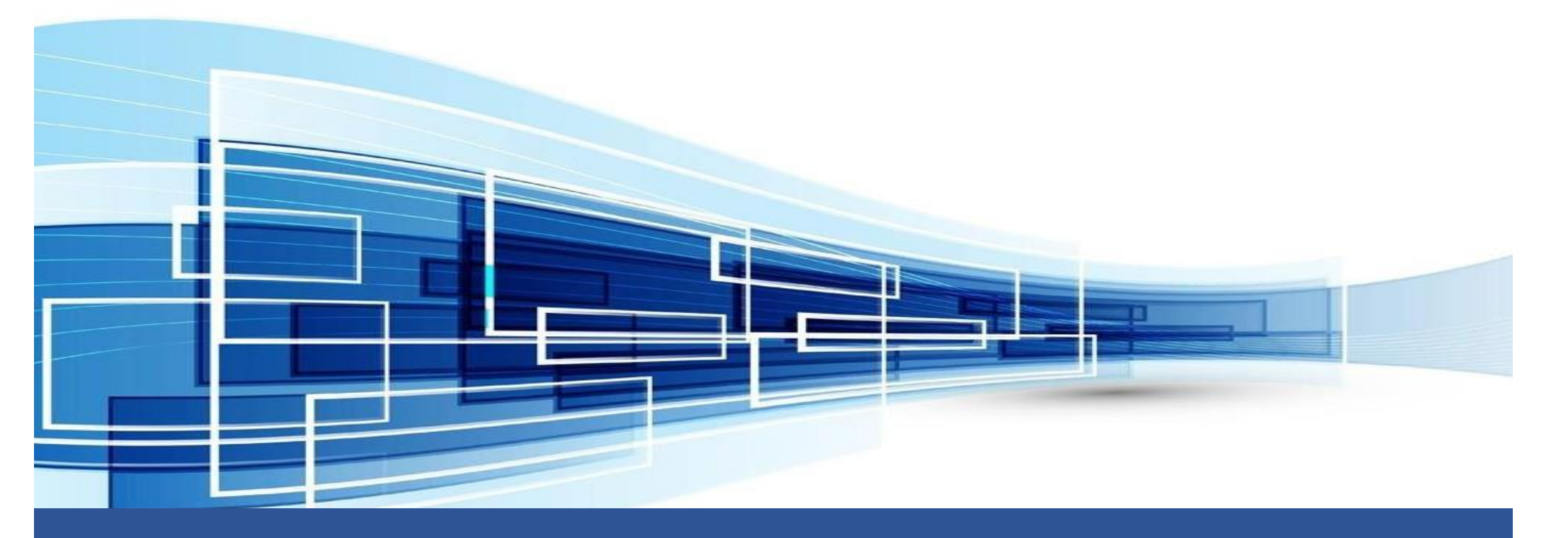

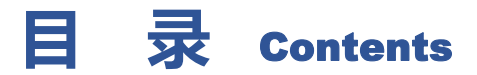

| 1. | 前言     | <br>01 |   |
|----|--------|--------|---|
| 2. | 认证流程简介 | <br>02 |   |
| 3. | 网页平台登录 | <br>03 |   |
| 4. | 完善个人信息 | <br>04 |   |
| 5. | 课题材料上传 | <br>05 | 1 |

| 6.  | 视频答辩手机应用下载 | 07        |
|-----|------------|-----------|
| 7.  | 获取答辩时间通知   | <b>08</b> |
| 8.  | 正式答辩       | 11        |
| 9.  | 获取课题认证报告   | 12        |
| 10. | 注意事项       | 13        |

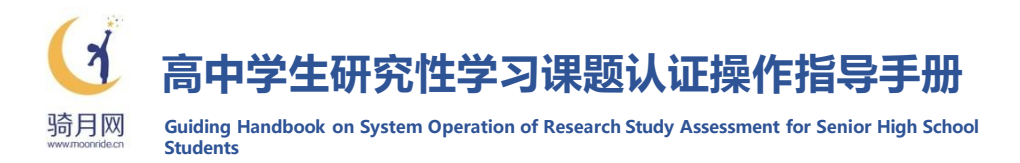

## 你知道吗?

新一轮高考改革,力求突破"唯分数论"的传统考试 弊端,将指向高中学生全面发展的综合素质评价作为高校 招生录取的重要参考。其中,高中学生研究性学习的开展 情况及其评价,是综合素质评价"创新精神与实践能力" 板块的主要评价内容。

研究性学习是同学们在老师指导下,根据自身兴趣 爱好和个性特长,自主选择研究领域和课题对象,开展 探究和思考,并在此过程中主动获取知识、应用知识、 解决问题的学习过程。借助第三方专业机构开展研究性 学习课题认证,能够更加客观公正地确保相关综合素质 评价信息为高校招生录取提供参考。

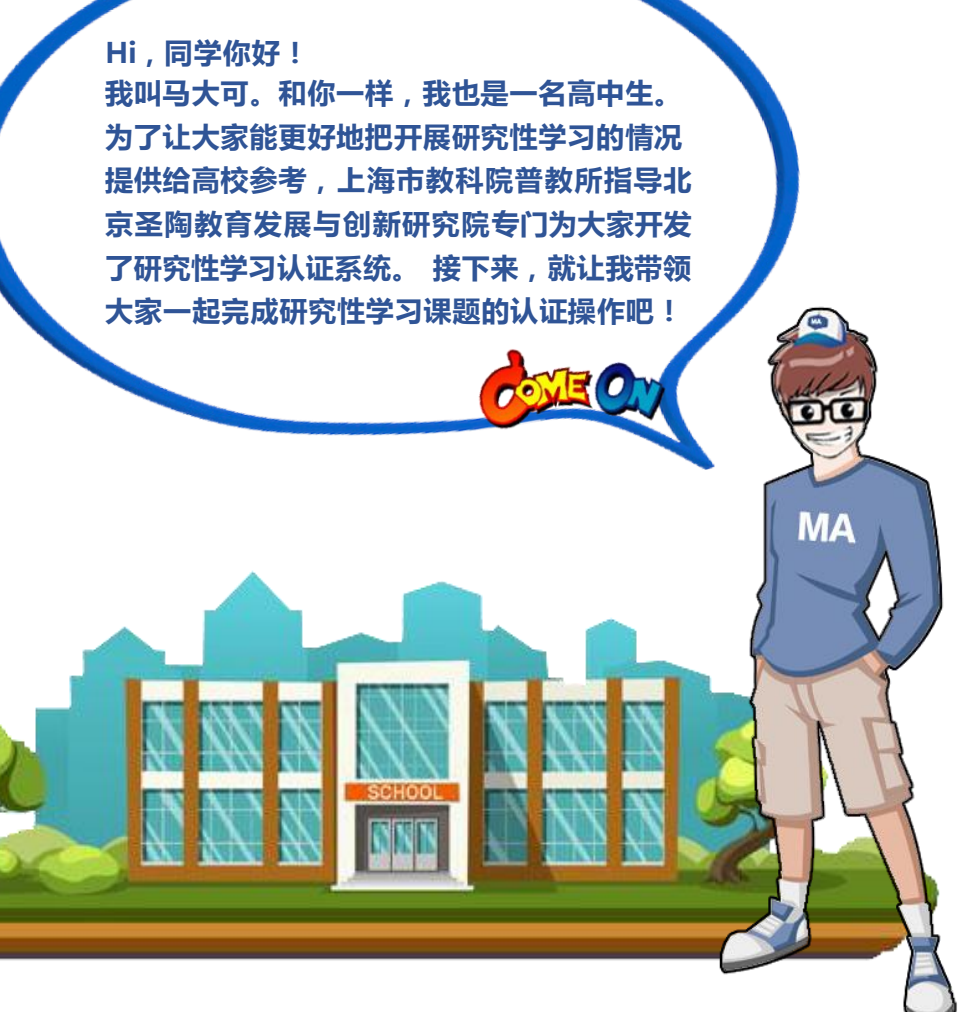

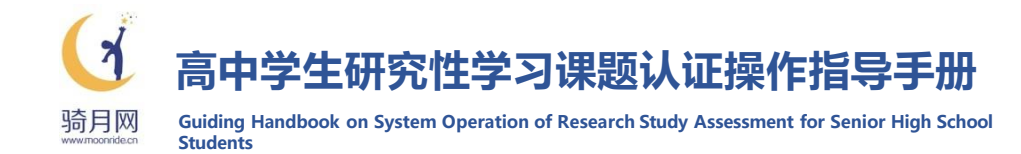

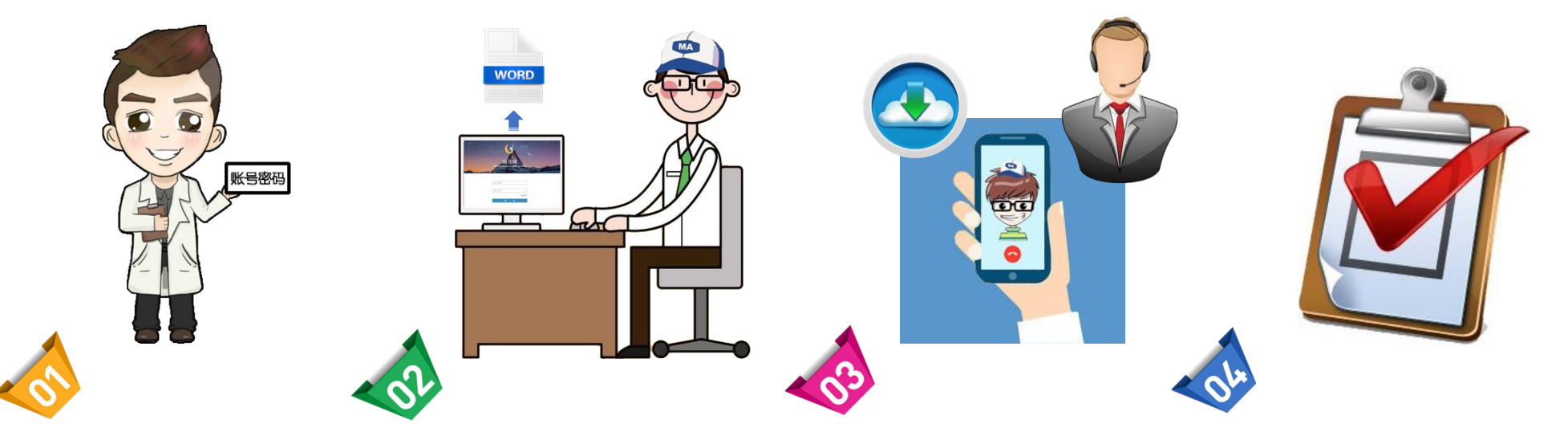

从老师处获取登录"骑月网" 网页平台的账号和初始密码, 并在首次登录后修改密码和完 善自己的个人信息。 在网页平台上传课题相关材料 (课题报告、辅证材料等),并 完成课题材料提交。 下载"骑月答辩"手机视频 答辩 APP预约答辩时间,并按 照约定时间完成答辩准备和 在线接受专家的视频问答。 完成专家视频答辩和认证的 课题将成功获取《课题认证 报告》供提交给学校和高校 进行综合素质评价信息参考。

〔 异 详见第 10-11 页

🚰 详见第 3-4 页

**详见第 5-6**页

🕝 详见第 7-9 页

02

## 3.网页平台登录

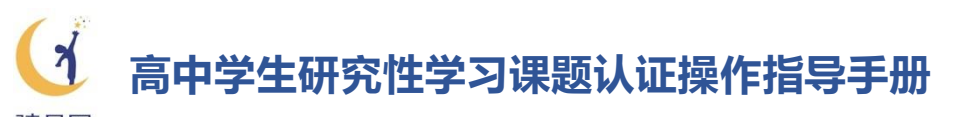

骑月网 Guiding Handbook on System Operation of Research Study Assessment for Senior High School Students

- ① 在已连接互联网的计算机打开网页浏览器 , 登录 "骑月网"
  - 网址: http://www.moonride.cn

登录后,页面将出现以下首页登录界面。

② 在首页登录界面,使用从老师处获得的账号和初始密码登录。输入 账号和初始密码后,点击"登录"按钮。

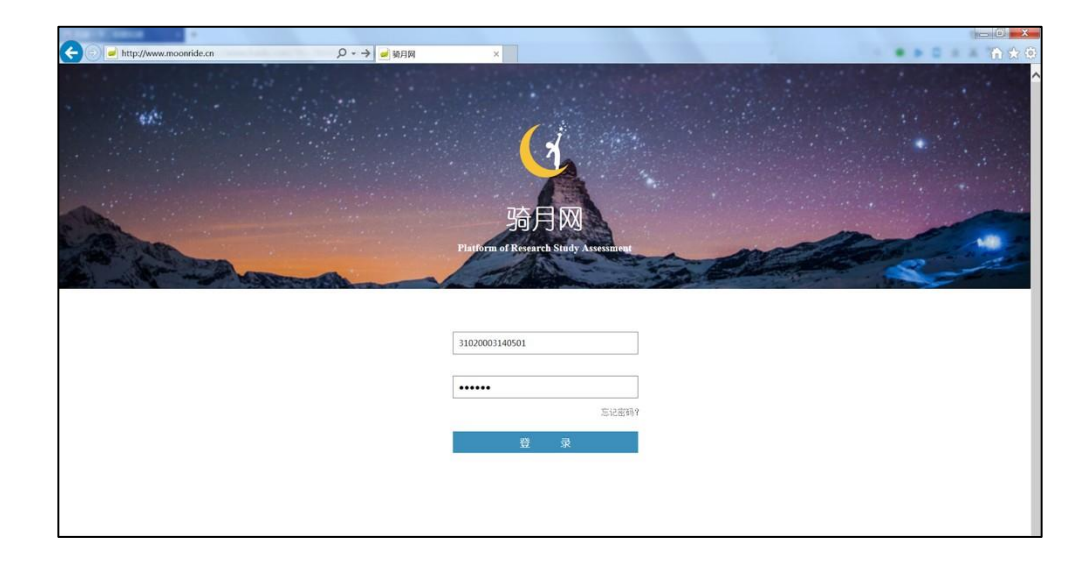

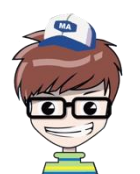

建议大家使用 Windows IE 8.0 以上浏览器, 如无法顺利登录网页,请将浏览器升级至 Windows IE 8.0 或更高版本!

#### ③ 首次登录后,请及时设置新的密码,以免产生账号风险。

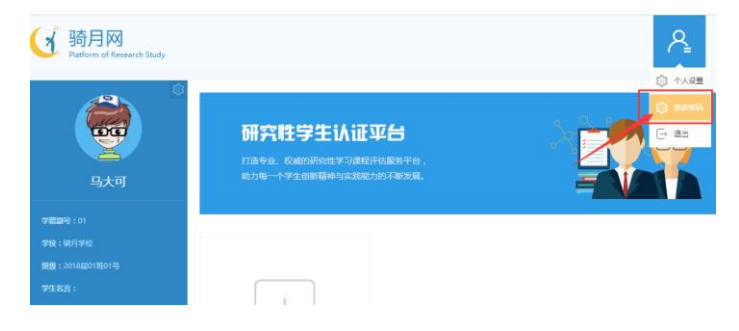

用户名:首次登录请使用学生身份证号,在录入手机号后可同时使用手机 号或者身份证号进行登录。

注意:手机号和身份证号均可登录,请确保提供的数据准确无误。

初始密码:12345a

密码设置规则:6-20 位字母、数字或下划线组合(区分大小写)

注意:设置无误后,点击"确定"按钮,并牢记你的用户名和密码。

密码设置成功后,下次访问首页就可以用用户 名和自己设置的密码登录啦! 如忘记密码, 请联系学校管理员老师重置。

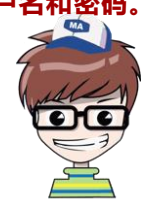

## 4. 完善个人信息

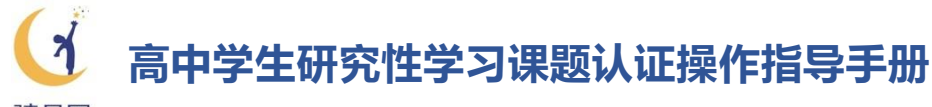

骑月网 Guiding Handbook on System Operation of Research Study Assessment for Senior High School

| <b>2</b><br>马柯 | 研究性学生认证平台<br>印度专业、权威的研究性学习课程评估服务平台,<br>助力每一个学生创新福神与实践能力的不能发展。 |  |
|----------------|---------------------------------------------------------------|--|
| 学籍副号:01        |                                                               |  |
| 学校:骑月学校        |                                                               |  |
| 班级:2018届01班01号 |                                                               |  |
| 学生名言:          |                                                               |  |
| + 我的课题         |                                                               |  |
|                |                                                               |  |
|                | 您还没有创建课题,请点击创建                                                |  |

- 在完成用户名和密码设置后,系统将提示你完善自己的个人信息。
   每一位同学的学生编号、真实姓名、性别、学校名称、入学年份、
   班级和学号等信息,已由学校老师统一导入平台,无需填写。
- ② 完善个人信息时,确认手机号正确无误。
  - 注意:手机号码将会用于为你发送视频答辩时间通知、视频存储 编号等,请务必填写准确,并确保能接收短信。
- ③ 出生日期、兴趣爱好、个人签名均为选填项。当你填写完个人信息后,点击"提交"按钮提交。

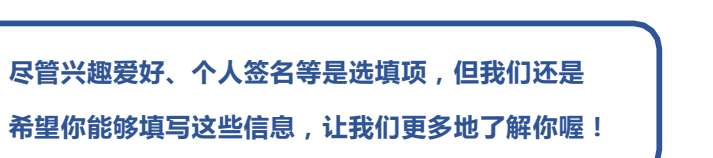

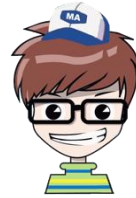

|                |      |           | 完善个人信 | 謥  |     |           | × |      |
|----------------|------|-----------|-------|----|-----|-----------|---|------|
|                | 学籍副号 | 00001     | 真实    | 姓名 | 马大可 | J         |   | 2-2- |
|                | 性 别  | 男         | 学     | 校  | 骑月等 | 学校        | 1 |      |
| 马大可            | 入学年份 | 2018      | 班     | 级  | 01  |           | I |      |
|                | 学号   | 01        |       |    |     |           |   |      |
| 学結副号:01        | 出生日期 |           |       |    |     |           |   |      |
| 学校:骑月学校        | *手机号 | 138****** |       |    |     | 手机号码格式不正确 |   |      |
| 班级:2018届01班01号 | 邮箱   |           |       |    |     |           |   |      |
| 学生名言:          | 兴趣爱好 |           |       |    |     |           |   |      |
| + 我的课题         | 个人签名 |           |       |    |     |           |   |      |
|                |      |           |       |    |     |           |   |      |
|                |      |           | 提交    |    |     |           |   |      |
|                |      |           |       |    |     |           |   |      |

## 5. 课题材料上传

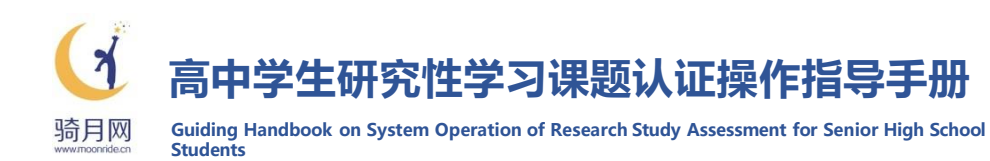

 完善信息后,请点击左侧"我的课题",进入"我的 课题"信息填报页面。

|                    | 课题设置     |                                                                                                    |
|--------------------|----------|----------------------------------------------------------------------------------------------------|
|                    | 学校       | 骑月学校                                                                                                    |
| 临时                 | * 研究领域   | 人文类 ▼ 哲学 ▼ 社会学                                                                                                    |
|                    | * 课题名称   | 上海市道路研究                                                                                                    |
| *諸副号:12<br>*校:骑月学校 | * 主要辅导老师 | A老师 · 编导老师学科 语文 🔽                                                                                                    |
| 班级:2018届01班12号     | * 组队情况   |                                                                                                    |
|                    | * 报告正文   |                                                                                                    |
| + 我的课题             |          | は、1995年19月1日19月1日19月1日日1日19月1日日19月1日日19月1日日19月1日日19月1日日19月1日日19月1日日19月1日日19月1日日19月1日日19月1日日19月1日日19月1日日19月1日日19月1日日19月1日日19月1日日19月1日日19月1日日19月1日日19月1日日19月1日日19月1日日19月1日日19月1日日19月1日日 |
|                    | 辅证材料     | 上海市道路研究總征材料.docx 删除                                                                                                    |
|                    |          | 浏览                                                                                                    |
|                    |          | 请上传doc,docx,xlax,yls,ppt,mp4,jpg,ppt,借克文件<br>辅证材料不得超过5个,文件大小不得超过200M                                                                                                    |
|                    |          | 提交并创建课题                                                                                                    |
|                    |          | 亲爱的同学,请在提交前仔细确认提交的报告和辅证材料是否正确、完整,一旦提交就不                                                                                                    |

- ② 在"我的课题材料"页面填写课题名称、研究分类等基本信息,并上传 课题报告正文和辅证材料。
  - (1)在"课题名称"栏中,输入你的课题名称(确保与综合素质评价平台一致):

| *课题名称                     | 上海市道路研究报                    | <b>H</b>            |                            |                                        |                                                                                                    |
|---------------------------|-----------------------------|---------------------|----------------------------|----------------------------------------|----------------------------------------------------------------------------------------------------|
| (2)在"主要辅<br>该老师的任         | 导老师"栏<br>课科目:               | 中,输入你的              | 辅导老师姓名,并                   | 在辅导老师学                                 | 科中选择                                                                                                 |
| * 主要辅导老师                  | 张三                          |                     | * 辅导老师学科                   | 语文                                     | $\sim$                                                                                               |
| <b>(3)根据课题所</b><br>* 研究领域 | 属大类和主要<br>人 <sub>文类</sub> ▼ | <b>要学科领域选</b>       | <b>圣研究分类(团队</b><br>请输入具体领域 | 的分类选择请<br>"具体<br>是逆<br>可以<br>30号<br>研究 | <b>ì保持一致)</b> :<br><sup>k领域"</sup><br><sup>b</sup> 填项 ,<br><sup>k</sup> 填写<br>译内的<br><sup>č</sup> 对象 |
| 可以参考左<br>学科领域,            | 侧的《研究ź<br>如果不清楚码            | }类表》, 选择<br>研究分类如何; | 研究课题的所属统<br>选择,请咨询你的       | 具4<br>分类和主要<br>指导老师。                   |                                                                                                    |

| 研究分类 | 主要学科领域 |    |    |    |    |    |    |    |    |    |
|------|--------|----|----|----|----|----|----|----|----|----|
| 人文类  | 哲学     | 语言 | 文学 | 艺术 | 体育 | 民族 | 民俗 | 文化 | 伦理 | 其他 |
| 科技类  | 数学     | 物理 | 化学 | 生物 | 地理 | 环境 | 信息 | 工程 | 国防 | 其他 |
| 社会类  | 政治     | 历史 | 社会 | 教育 | 心理 | 经济 | 法学 | 管理 | 传播 | 其他 |

## 5. 课题材料上传

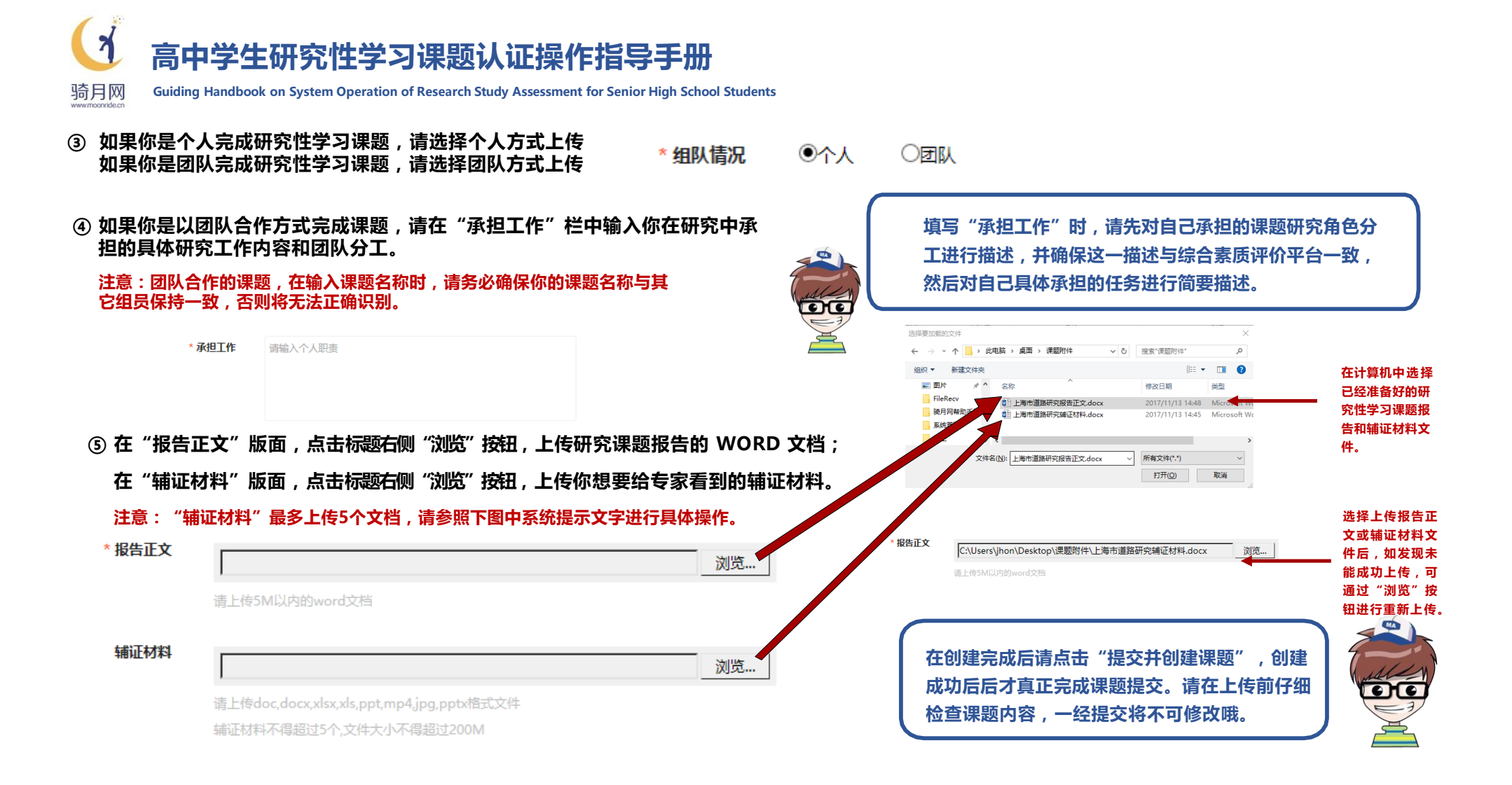

## 6. 视频答辩手机应用下载

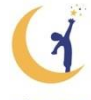

## 高中学生研究性学习课题认证操作指导手册

骑月网 Guiding Handbook on System Operation of Research Study Assessment for Senior High School Students

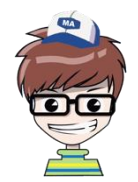

当你完成了所有课题材料的上传后,就可以用手机下载"骑月答辩"视频答辩 APP 应用,准备和完成课题的在线视频答辩啦!

### "骑月答辩" APP 的下载方式

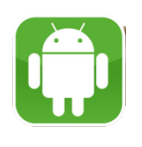

#### 安卓(Android)系统手机 扫描个人主页右上角"移动端"图标

显示的 Android 二维码,下载并安装手机 APP 软件。

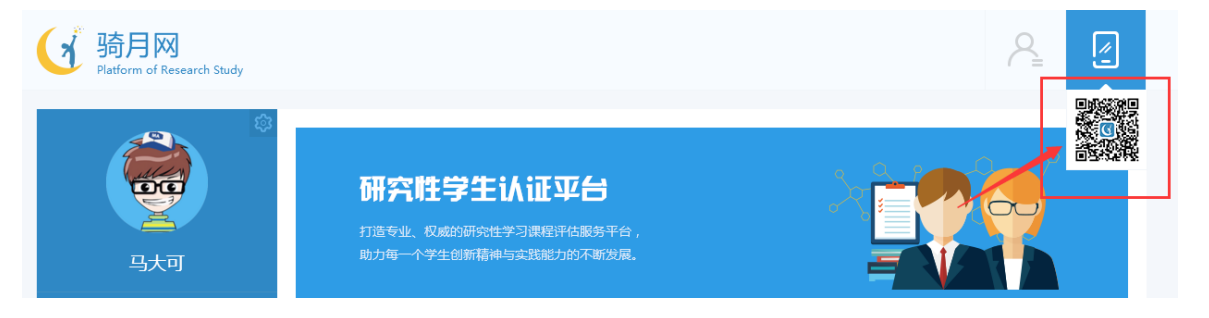

注意:你可以将鼠标悬停在"骑月网"主页右上角的"移动端"图标上获取 APP下载二维码本《手册》中的二维码仅用于示意,请不要扫描本《手册》上的二维码。

#### 苹果 (iOS) 系统手机

在苹果公司的 APP Store 直接搜索 "骑月答辩" APP,下载并安装手 机 APP 软件。

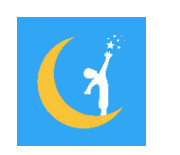

下载并成功安装 APP 后,可以在手机的主界面找到与左边 图标相同的"骑月答辩" APP 图标。

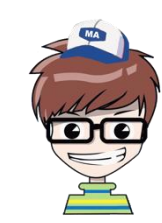

骑月答辩

## 7. 获取答辩时间通知

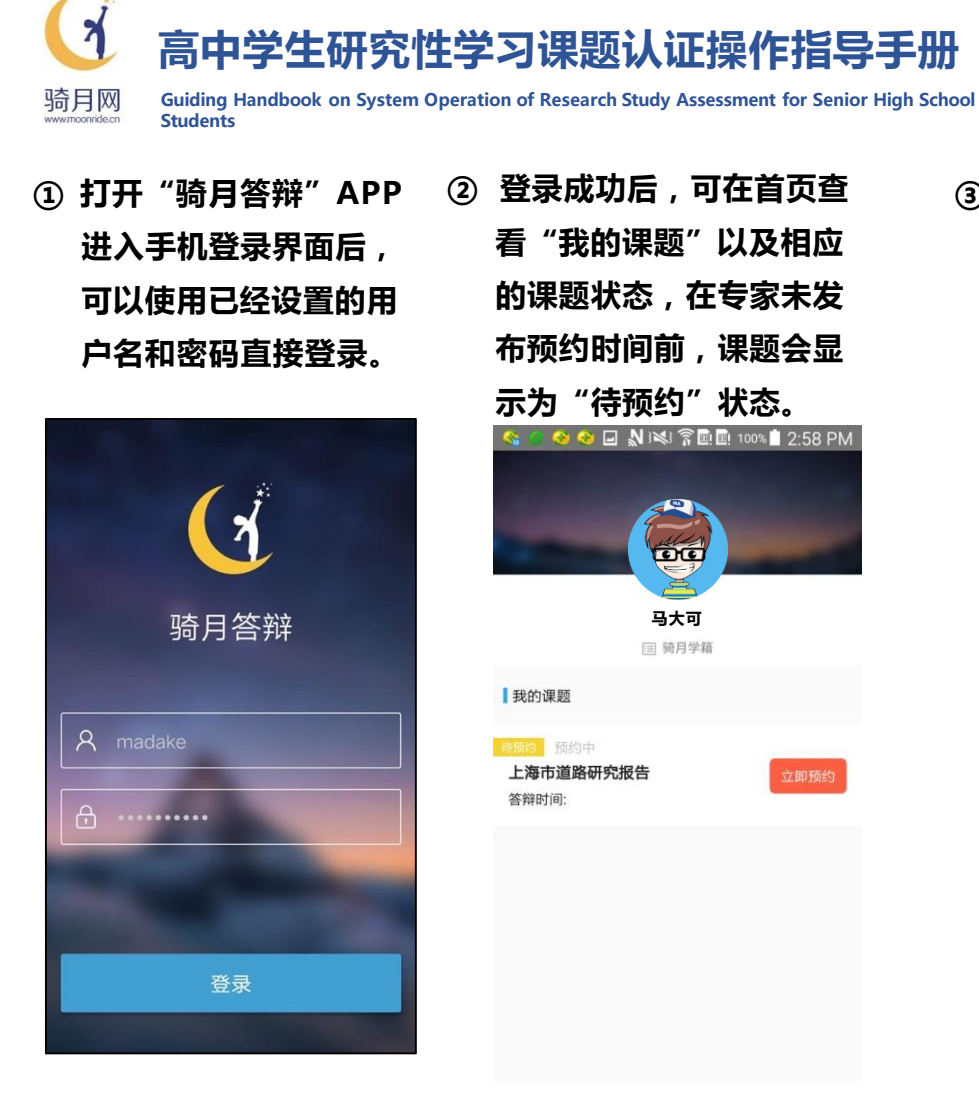

② 登录成功后,可在首页查 看"我的课题"以及相应 的课题状态,在专家未发 布预约时间前,课题会显 示为"待预约"状态。

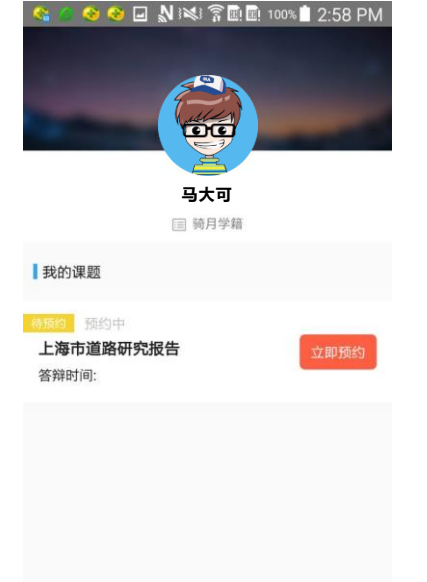

③ 当专家完成课题评阅并发 布视频答辩预约时间后, 你的手机APP 界面会出现 "确认时间"按钮,需要 点击进入预约界面。

|                                              |                             |           | ///a |
|----------------------------------------------|-----------------------------|-----------|------|
|                                              | 课题详情                        |           |      |
| <ol> <li>专家已向你发;</li> <li>答辩时间:20</li> </ol> | 起了答辩预约,请/<br>18/11/27 19:36 | 尽快确认时间    |      |
|                                              |                             |           |      |
| 待预约                                          |                             |           |      |
| 课题名称课题行                                      | 5标课题名标课                     | 题名称课题名称   | Ŧ    |
| 研究分类 人文                                      | - 哲学                        |           |      |
| 承担工作 端余                                      | 倒水查资料,打日                    | 」捏肩锤胳膊    |      |
| 报告正文                                         |                             |           |      |
| >>>>>>>>>>>>>>>>>>>>>>>>>>>>>>>>>>>          | 财供夕琼附供夕琼                    | 附件名称      |      |
| 149.8KB                                      |                             | PETT LATE |      |
| 440 777 443 (N)                              |                             |           |      |
| 用加工作引不开                                      |                             |           |      |
| 附件名称<br>133.6KB                              | 附件名称附件名称                    | 附件名称      |      |
| Toolorab                                     |                             |           |      |
| 答辩流程                                         |                             |           |      |
| 课题提交                                         | 2017/11/26 1                | 9:36      |      |
|                                              |                             |           |      |
| <ul> <li>预约答辩</li> </ul>                     | 等待专家开启预                     | 顶约        |      |
| 合辨时间                                         | 習元                          |           |      |
| 课题答辩                                         |                             |           |      |
| 40 Hr (13 ster                               |                             |           |      |
| 报告发布                                         |                             |           |      |
|                                              |                             |           |      |
| (2) 确认                                       | は海                          |           | 8    |
|                                              | 0.00                        | C macuum  | a    |

④ 点击"立即预约"按钮可进 入课题详情页,进行预约。 请选择适合的时间段点击进 行预约确认。

| ••••• UI8 令      | 9:41 AM            | 100%  |
|------------------|--------------------|-------|
| <                | 答辩预约               |       |
| 浅谈归因理论死<br>毕业论文] | <b>打非英语专业自考生</b> 英 | [英语专业 |
| 2017/12/12 12    | :13:14             | 可预约 > |
| 2017/12/12 12    | ::13:14            | 可预约 > |
| 2017/12/12 12    | ::13:14            | 可预约 > |
| 2017/12/12 12    | :13:14             | 已占用 🕒 |
| 2017/12/12 12    | ::13:14            | 可预约 > |
| 2017/12/12 12    | ::13:14            | 可预约 > |
|                  |                    |       |
|                  |                    |       |
|                  |                    |       |

## 7. 获取答辩时间通知

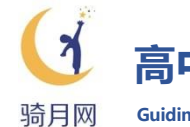

高中学生研究性学习课题认证操作指导手册

Guiding Handbook on System Operation of Research Study Assessment for Senior High School Students

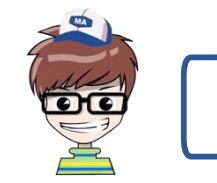

除了手机客户端 , 我们也可以通过登录网页平 台来确认并获取预约时间

 在已连接互联网的计算机打开网页浏览器,登录"骑月网" 网址:http://www.moonride.cn

使用已经设置的用户名和密码进行登录。

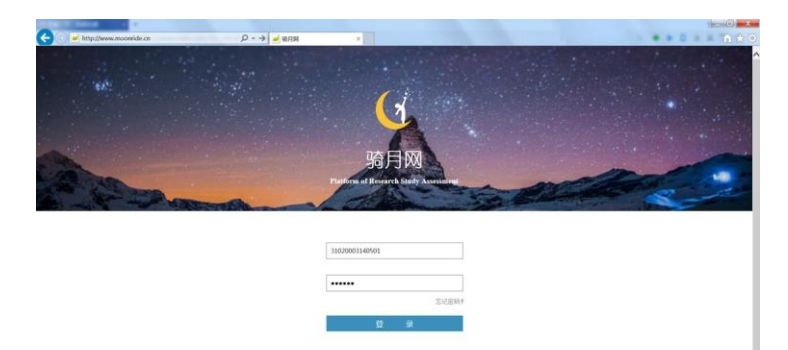

② 点击左侧"我的课题",在右侧点击"抢预约"按钮,进入预 约时间选择界面。

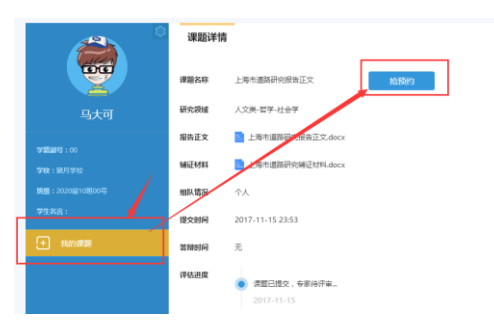

③ 在列表中,依据个人的时间计划,依次选择"预约日期"以及 具体预约时间段,预约成功后,界面将弹出"预约成功"提示。

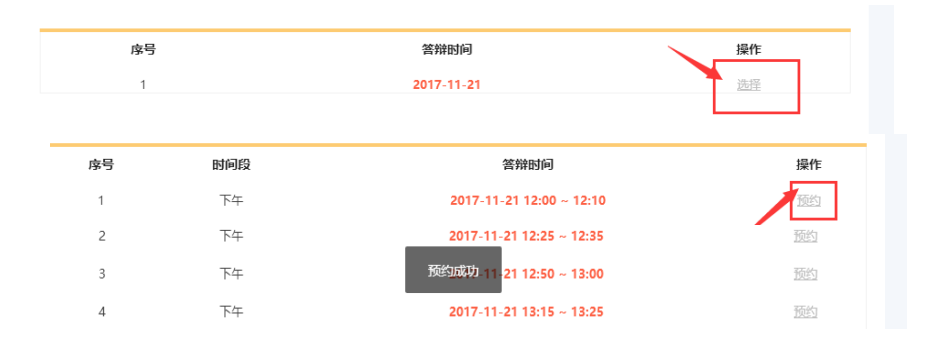

09

## 7. 获取答辩时间通知

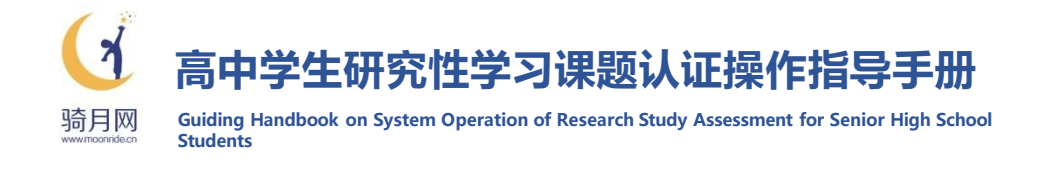

## 在成功预约答辩时间后,系统将通过APP显示和手机短信两种方式向你 发送通知提醒;在正式答辩时间前一天,系统会再次进行提醒。

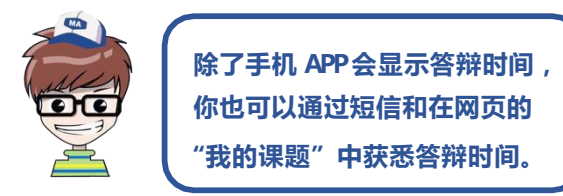

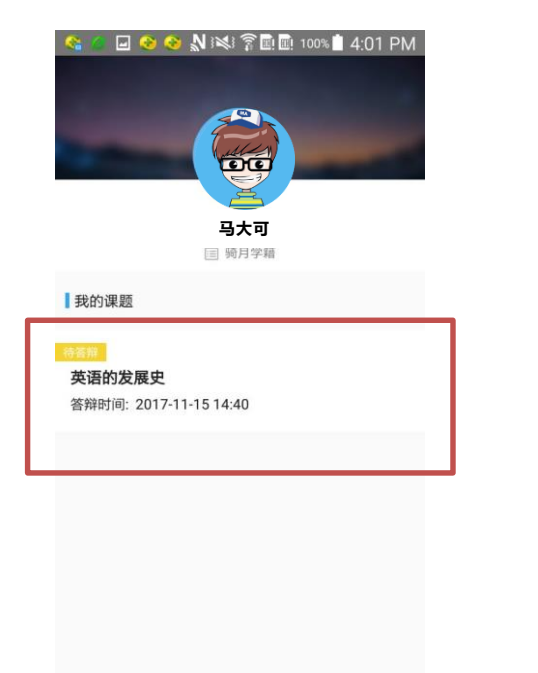

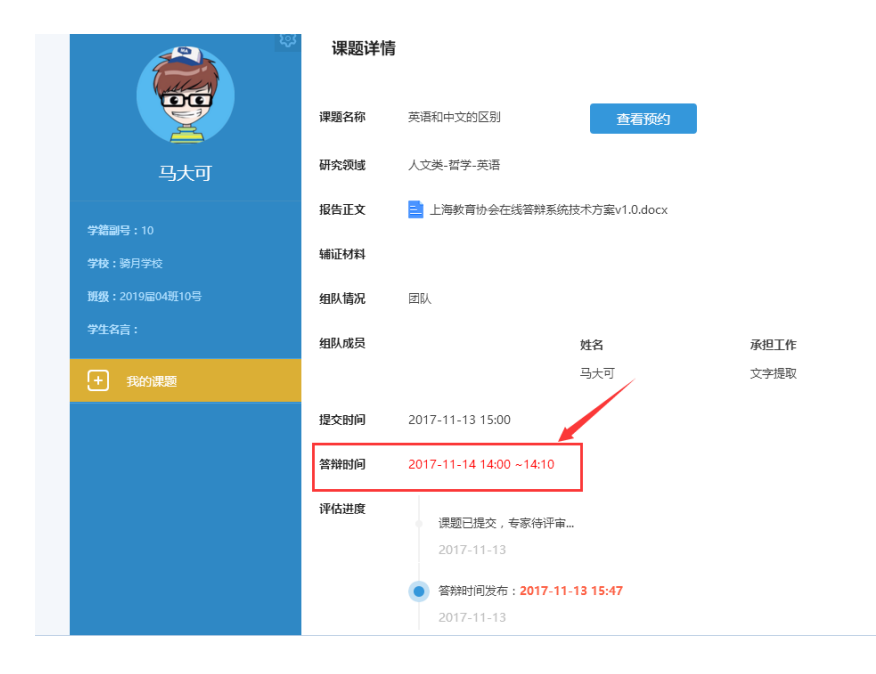

## 8. 正式答辩

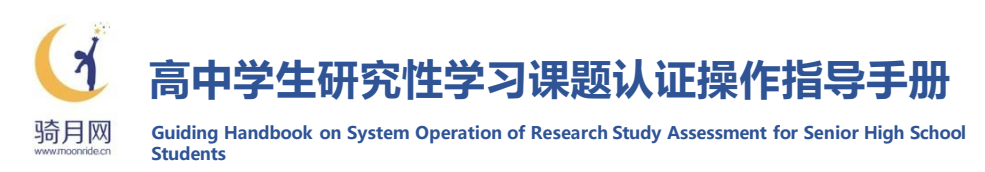

TEST

 在答辩前,请做好课题答辩准备工作, 并按规定的答辩时间提前5分钟登录
 "骑月答辩" APP,点击页面标题栏右侧的"TEST"进行设备测试。

骑月答辩

设备测试将自动检测你手机的照相 机和麦克风功能是否已开启,如检测 为未开启,请在手机系统设置中开启 相关设备再次进行测试,直至照相机 和麦克风检测均显示为"通过"。

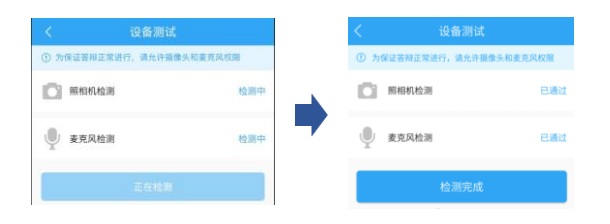

② 在完成设备测试后,等待专家按照
 已预约的时间向你发起视频对话,
 在弹出的提示框中点击"开始视频

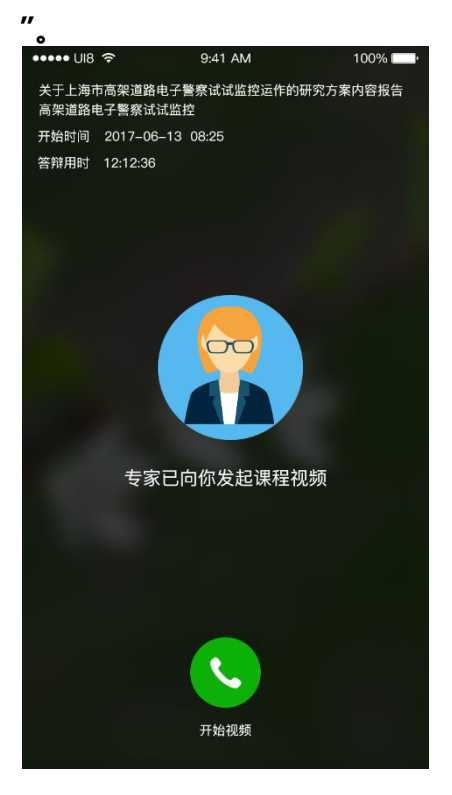

- ③ 请根据你开展研究性学习课题研究的实际情况,回答专家提出的问题,答辩时间为每人10分钟。如果视频未顺利接通,请在超过专家预约时间3分钟后,立刻拨打客服电话。(电话号码见第13页)
- ④ 完成视频答辩后,专家会告知你答辩结束并挂断视频连线。你会收到一条包含有答辩视频编号的提示短信,同时界面系统也会显示成功答辩的提示。

【骑月答辩】恭喜你,答辩成 功结束!你的答辩视频编号 是:255109586,此编号可能 会涉及到升学,请务必牢记此 编号!

#### 注意:提示短信将发送至预留的手机号。

在答辩过程中,请注意不要接听手机电话。如果因网 络原因突然断线,请等待专家再次发起视频邀请。为 了确保认证的公正性,在视频答辩过程中,我们无法 看到专家的视频,但可以看到自己的视频反馈。

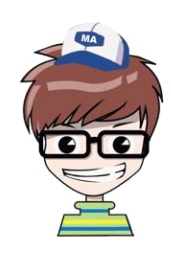

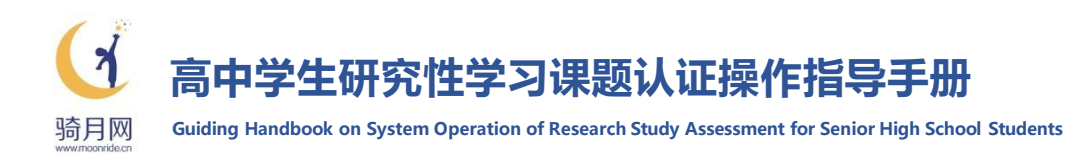

在完成视频答辩后,专家会根据大家的课题报告、辅证材料和视频答辩情况, 从"选题真实性"、'过程真实性"、'成果真实性"三个方面,对你或你们团 队的研究性学习课题开展情况进行全方位的认证和评价,并为你撰写个性化 的专家总结评语,生成《高中学生研究性学习课题认证报告》,你可以在"骑 月网"个人网页界面点击左侧菜单中的"我的认证报告"进行查看。

#### 注意:

- 同一学校所有参加研究性课题认证并完成视频答辩的同学,都可以获取 第三方课题认证报告,报告同时反馈给其所在的高中学校。
- 每一份课题认证报告具有唯一编号,供高中学校、高校在进行综合素质 评价参考时进行校验。

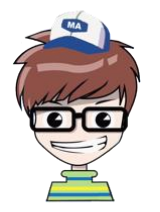

每位成功答辩的同学都会收到这样一份《高中生研究性学习课题认证报告》,该报告 可选传到综合素质评价系统作为第三方课题认证材料提交给高校招生录取参考喔!

| 「新月网                 | 高中学生研究性学习课题认证报告<br>Report of Assessment for High School Students Research Study |  |  |  |  |  |  |
|----------------------|---------------------------------------------------------------------------------|--|--|--|--|--|--|
| 基本信息                 |                                                                                 |  |  |  |  |  |  |
| 姓名:马大可               | 性别:男 学校:上海市 XX 高级中学                                                             |  |  |  |  |  |  |
| 年级: 2014 级           | <b>班级:</b> (2)班 学号:50 报告编号:1702223979                                           |  |  |  |  |  |  |
| 课题报告名称               | 中英轻典文学作品创作特点的比较研究                                                               |  |  |  |  |  |  |
| 课题真实性维度              | <b>复描述</b>                                                                      |  |  |  |  |  |  |
| 选题真实性                | 研究选题能从自身对英国文学的强烈兴趣出发,在自主选择                                                      |  |  |  |  |  |  |
|                      | 确定课题过程中,对中英经典文学作品创作特点间的差异进                                                      |  |  |  |  |  |  |
|                      | 行了初步思考。                                                                         |  |  |  |  |  |  |
| 过程真实性                | 研究过程实际收集了6部中国古典文学作品和6部英国经典                                                      |  |  |  |  |  |  |
|                      | 文学作品,并结合已有的评价和自身对这些文学作品创作的                                                      |  |  |  |  |  |  |
|                      | 主要技法,从4个方面开展了对比。                                                                |  |  |  |  |  |  |
| 11 July - 4 July - 1 |                                                                                 |  |  |  |  |  |  |
| 成果具实性                | 课题报告艾车重复率 12%<br>温斯坦米从于杜希贺考拉佐,此幼长期大切米据下从计积内                                     |  |  |  |  |  |  |
|                      | 张超报告的又默里及平校派, 能够发现任报告供与的过程干<br>投入了一些自己的想法和思考。                                   |  |  |  |  |  |  |
|                      |                                                                                 |  |  |  |  |  |  |
| 专家真实性总线              | <b>告评语</b>                                                                      |  |  |  |  |  |  |
| 本项课题。                | 研究体现了学生对中英文学创作手法较为扎实的基本积累和功底,                                                   |  |  |  |  |  |  |
| 在课题的选题、              | 实施过程和报告撰写各环节上,参与良好且都投入了一定的思考,                                                   |  |  |  |  |  |  |
| 在确定研究对日              | 比約 12 部中英古典文学作品和 4 个对比分析维度的过程中倾注了                                               |  |  |  |  |  |  |
| 较多的时间。               | 研究性学习课题认计专家委员会<br>北京圣禹教育发展与创新研究7:<br>专家 2017年3月                                 |  |  |  |  |  |  |
|                      |                                                                                 |  |  |  |  |  |  |
|                      |                                                                                 |  |  |  |  |  |  |

- 次迎各位同学参加研究性学习课题认证!研究性学习课题认证是高中学生综合素质评价的内容之一,也是高校在招生录取环节参考的 综合素质评价重要信息,请大家认真对待认证中的课题材料上传和视频答辩环节,让专家对大家的课题形成深入了解。
- 2. 学校老师提供的账号和初始密码供大家首次登录"骑月网"网页平台时使用。如果在首次登录修改密码后,忘记了密码,可以请学校 课题认证管理员老师为你重置密码,并使用"账号+初始密码"再次登录平台。
- 手机号绑定涉及到课题认证过程中的通知发送,请务必填写你或你家长的真实的手机号码,"骑月网"将对你所填写的个人信息严格 保密。
- 在课题材料上传时,请上传经老师指导后完整的研究性学习课题报告,辅证材料为选传,可以选择你想要给认证专家看到的视频、图片、PPT等材料上传,所有课题材料须在规定的截止日期前上传完成。
- 5. 请大家准时按照视频答辩的规定时间参加线上答辩,如果视频未能准时接通,请在超过预约时间3分钟后,拨打研究性学习课题认证 客服热线,不拨打客服热线和未上线进行连线的同学,专家将不再发起答辩的视频邀请,并作为答辩缺席处理。
- 为确保认证公平公正,在视频答辩时,专家的视频不在答辩时显示。答辩过程中如果因网络原因出现断线情况,请等待专家再次向你 发起答辩的视频邀请。
- 所有答辩视频都将在平台进行记录和保存,并与大家的学籍库照片信息进行抽查比对;同时每一份课题认证报告都有唯一的报告编码, 供高校和高中学校进行校验。
- 8. 收到认证报告后对认证结果有异议的同学,可以联系学校研究性学习课题认证管理员老师进行申诉,也可以拨打客服热线或发送申诉
   申请到"骑月网"客服邮箱进行申诉,如对平台或认证过程有任何意见或建议也可以通过邮件联系我们。

"骑月网"客服热线:18221288706 18217741309 17317659876 "骑月网"客服邮箱:<u>moonride@163.com</u>

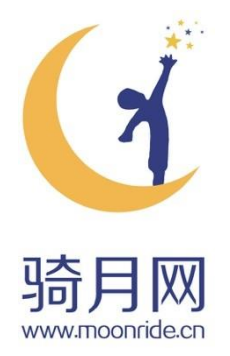

## 高中生研究性学习课题认证操作指导手册

Guiding Handbook on System Operation of Research Study Assessment for Senior High School Students

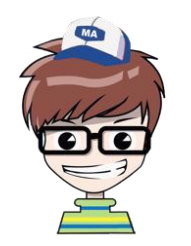

预祝大家在研究性学习课题认证中取得 好成绩,都能进入自己理想的高校继续 深造,让我们一起加油吧!